## VIA WEB INTERFACE – Instruction on How to Add Devices

## VIA Autoloading Device

Open the following link with Google Chrome https://via.evove.top

In the CONFIGURE interface, please load the device per the order denoted in the picture below. You can also load the json file manually if the autoloading process fails.

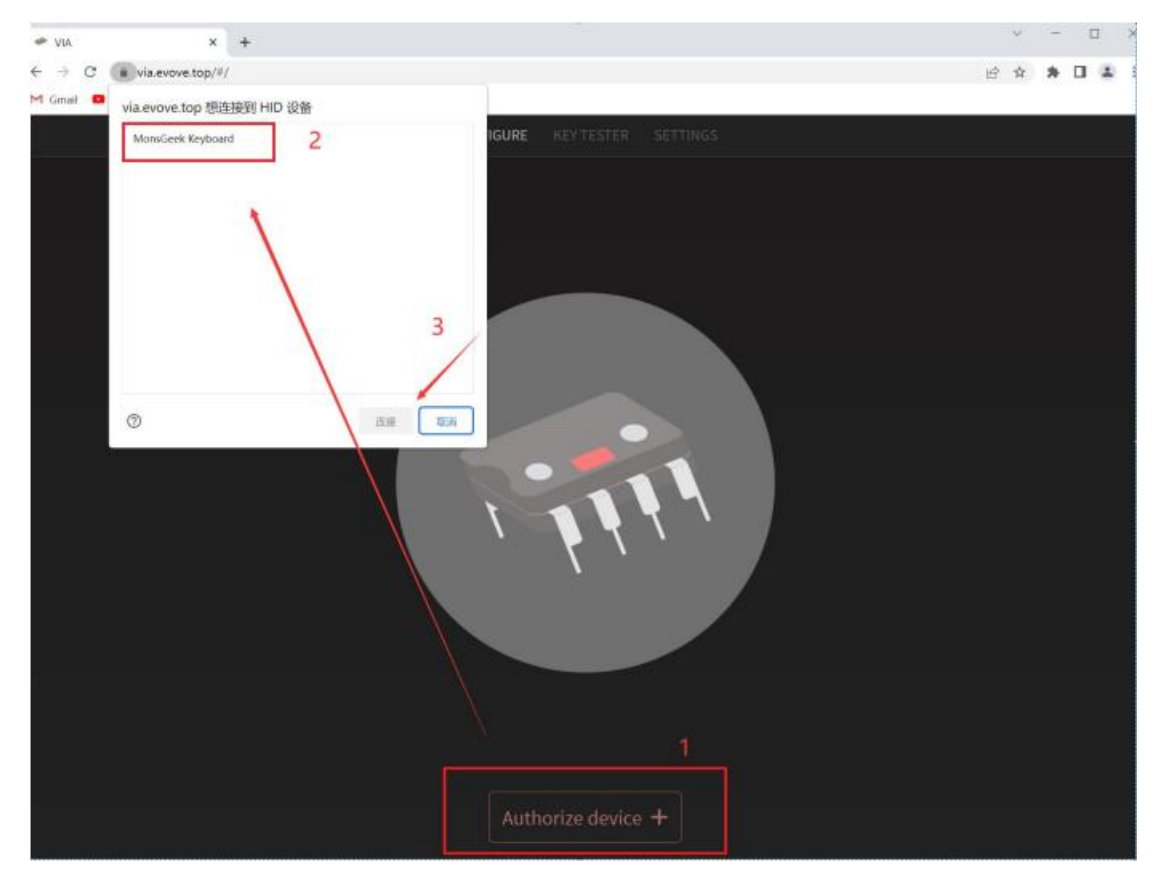

## VIA Manually-Loading Device

Step 1.

Open the following link with Google Chrome <a href="https://usevia.app/#/design">https://usevia.app/#/design</a>

Step 2. Click the interface below to load the json file

|                               | CONFIGURE KEY TESTER | DESIGN SETTI | NGS |      |
|-------------------------------|----------------------|--------------|-----|------|
|                               |                      |              |     |      |
|                               |                      |              |     |      |
|                               |                      |              |     |      |
| L                             |                      |              |     |      |
| Load Draft Definition         |                      |              |     | Load |
| Use V3 definitions (via/next) |                      |              |     |      |
| Draft Definitions             |                      |              |     |      |
|                               |                      |              |     |      |

## Step 3.

Connect the keyboard to the computer, the following dialog box shall pop up after loading the json file. Click "connect" and then the corresponding keyboard configuration interface shall appear.

| ✓ VIA     | × +                    |       |        |               |      |   | ×  | -   | 13  | × |
|-----------|------------------------|-------|--------|---------------|------|---|----|-----|-----|---|
| e > c     | usevia.app/#/design    |       |        |               |      | 8 | \$ | * [ | 1 8 | 1 |
| M Gmall 😐 | usevia.app 想许接到 HID 设备 |       |        |               |      |   |    |     |     |   |
|           | MonsGeek Keyboard      |       | DESIGN |               |      |   |    |     |     |   |
|           | 100                    |       |        |               |      |   |    |     |     |   |
|           |                        |       |        |               |      |   |    |     |     |   |
|           |                        |       |        |               |      |   |    |     |     |   |
|           |                        |       |        |               |      |   |    |     |     |   |
|           |                        |       |        |               |      |   |    |     |     |   |
|           |                        |       |        |               |      |   |    |     |     |   |
|           |                        |       |        |               |      |   |    |     |     |   |
|           | 0                      | 意識 取算 |        |               |      |   |    |     |     |   |
|           |                        |       |        |               |      |   |    |     |     |   |
|           |                        |       |        |               |      |   |    |     |     |   |
|           |                        |       |        |               |      |   |    |     |     |   |
|           |                        |       |        |               | Load |   |    |     |     |   |
|           |                        |       |        |               |      |   |    |     |     |   |
|           |                        |       |        | MonsGeek Keyh |      |   |    |     |     |   |
|           |                        |       |        |               |      |   |    |     |     |   |
|           | Show Matrix            |       |        |               |      |   |    |     |     |   |

If Step 3 fails, you can also load the corresponding configuration in the CONFIGURE interface.

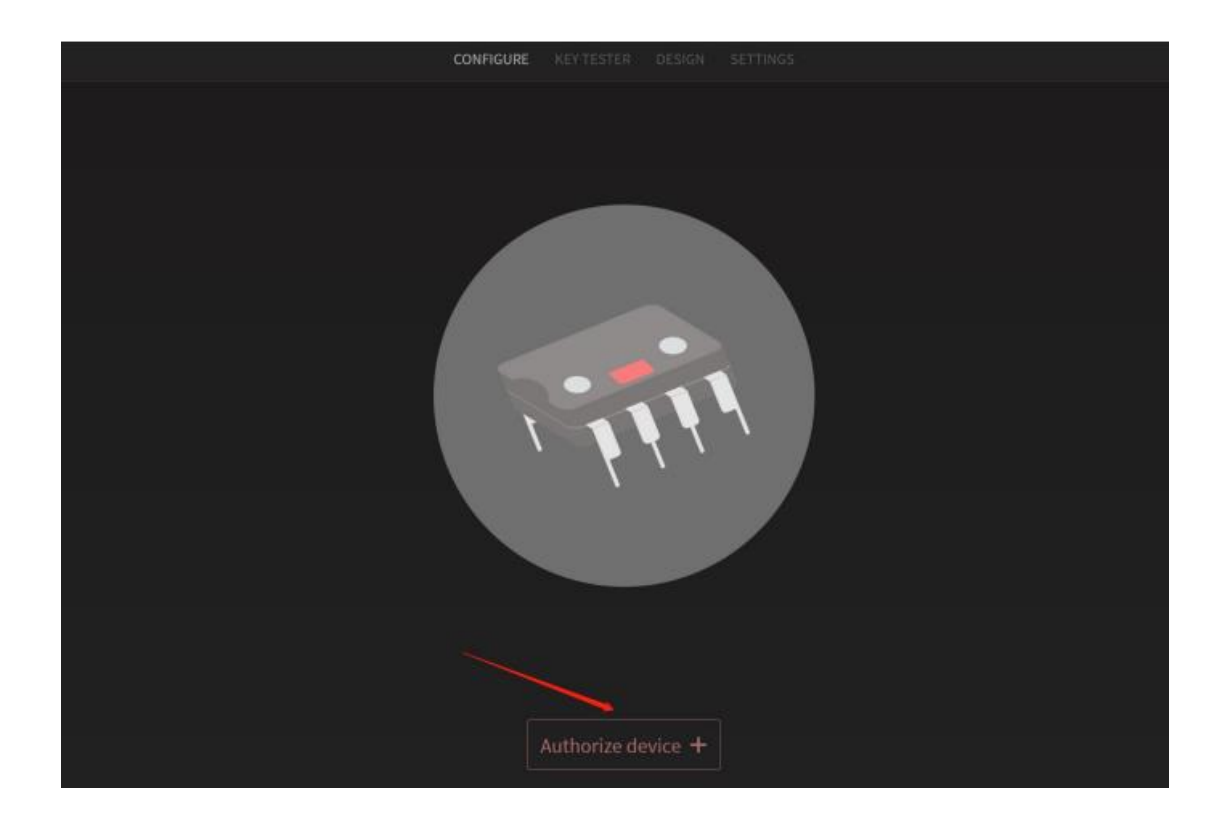